Incitec Pivot Fertilisers myIncitecPivot™

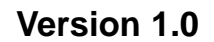

### QUICK REFERENCE GUIDE

## Create Offer (Straights, Blends, Liquids)

Learning Curriculum: ORDER/CONTRACT

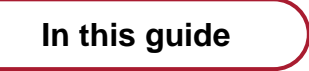

Introduction

myIncitecPivot

1. Create an Offer (Straights, Blends, Liquids)

Who is this guide for?

Roles

Customer

Channels

All

What is this guide about?

As a customer, I will learn how to create an offer for straight products, blends and liquids. I am able to secure a price position for my required delivery window enabling me to quickly and easily meet my customers current and future requests.

Please note: System look and feel is subject to change and therefore may differ from shown in this quick reference guide.

# Module 1 – Introduction to Create Offer (Straights, Blends, Liquids)

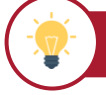

### WHY I am learning

I am learning to create a contract for straight products, blends and liquids to quickly and easily secure a price position for the products required.

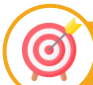

(~)

### WHAT I will learn

You will learn how to :

· Create an offer for straights, blends, and liquids

WHERE I am on this learning journey

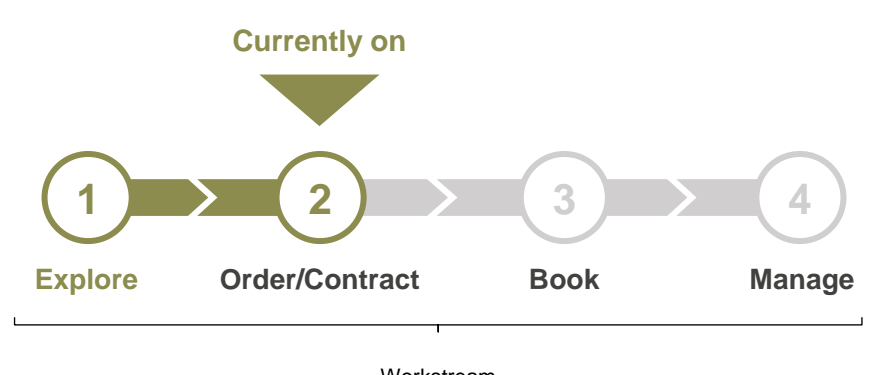

Workstream Curriculum

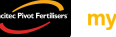

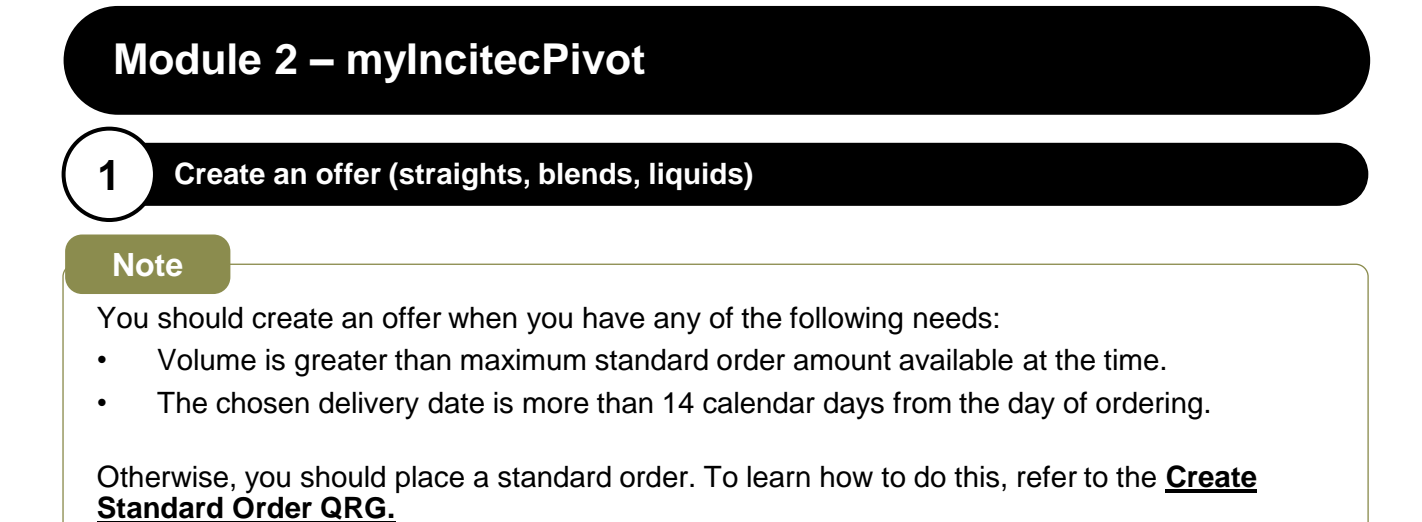

To create an offer (straights, blends, liquids), follow these steps:

**Step 1:** Search and add a product to your offer-cart by clicking the offer icon. You can also add multiple products by selecting the checkbox next to the product then clicking '**Add to offer contract**'.

To learn how to search for products go to the **Product Search QRG**.

| ncitec Pivot Fertiliser | s     | $\bigcirc$ > Products           |                 |                      |                  |                           | Custome  | r.             | Ship to/tank Calc | ulator:          |        | / 🛛     | 1 |  |
|-------------------------|-------|---------------------------------|-----------------|----------------------|------------------|---------------------------|----------|----------------|-------------------|------------------|--------|---------|---|--|
| 🔓 Dashboard             |       | Secret by Breduct               | by Ingradianta  | by NDKS              |                  |                           |          |                |                   |                  |        |         |   |  |
| Products                |       | Search by Product               | by ingredients  | Dy NEKS              |                  |                           |          |                |                   |                  |        |         |   |  |
| 区 Offers                | 1     | Plants                          |                 |                      |                  | Product name / Product ID |          |                |                   |                  |        |         |   |  |
| Contracts               |       | GI01 ×                          |                 |                      |                  | ~                         | Map Bulk |                |                   |                  | Reset  | Search  |   |  |
| ₽ Orders                | L     |                                 |                 |                      |                  |                           |          |                |                   |                  |        |         |   |  |
| Do Bookings             | L     | All Favourites                  | Range Blend 🔵 0 | Custom Blend         | Filter this page |                           |          | Down           | load Add to off   | er contract 🔀    | Add to | order 🍃 |   |  |
| 🗘 Cases                 | L     | Product                         | Analysis        |                      |                  |                           | ⊽ иом    | √ Brand        | Coatings          | My product alias |        |         |   |  |
| Reports                 | L     | DAP BULK                        | 18.0 20.0 P     | к <mark>s 1.6</mark> |                  |                           | то       | Bulk Unbranded | -                 | -                | g 🄶    | ×       | : |  |
| 🔛 Accounts 🗸            | ·   [ | 085044400<br>AAP BULK (MAP1050) | 10.0 21.9 P     | к <mark>s 1.5</mark> |                  |                           | то       | Bulk Unbranded | -                 | -                | ⇔ ¤    | Ø       | : |  |
| 證 Admin 🗸               | ·     | 9326044400<br>MAP 2% Zn BULK    | N P             | K S                  |                  |                           | то       | Bulk Unbranded | -                 | -                | ⇔ ¤    | ×       | : |  |
|                         |       | 9326544400<br>MAP 2.5% Zn BULK  | N P             | K S                  |                  |                           | то       | Bulk Unbranded | -                 | -                | ⇔ ¤    | X       | : |  |
|                         |       |                                 |                 |                      |                  |                           |          |                |                   |                  |        |         |   |  |

Note

The offer-cart should automatically pop-up when you add a product to it. If it does not, you can click the offer icon on the top right to open it.

| Incitec Pivot Fertilisers | ⋒⇒ Products<br>Products |                |         |                              |       | <b>e</b> a <b>(</b> ≊) |
|---------------------------|-------------------------|----------------|---------|------------------------------|-------|------------------------|
| Dashboard                 | Search by Product       | by Ingredients | by NPKS |                              |       |                        |
| Products                  | Plants                  |                |         | Product name / Product ID    |       |                        |
| Offers                    | ZDE1 😒                  |                |         | Search by product name or ID | Reset | Search                 |

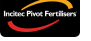

### Create Offer (Straights, Blends, Liquids) – mylncitecPivot

| Incitec Pivot Fertilisers |                                  |                  |                        |         | Customer: Hastings Co-Op Ltd   Ship to/tank Calculator: Hastings Co-Op Ltd 💉 |               |              |                        |          |                  |   |  |  |
|---------------------------|----------------------------------|------------------|------------------------|---------|------------------------------------------------------------------------------|---------------|--------------|------------------------|----------|------------------|---|--|--|
|                           | )                                |                  |                        |         |                                                                              |               | R            | Draft offer            |          |                  | × |  |  |
| C Dashboard               | Search by Product                | by Ingredients   | by NPKS                |         |                                                                              |               | ~            | 1 items                |          |                  |   |  |  |
| Products                  | Search by Froduct                | by higredients   | by Ni Ko               |         |                                                                              |               | Valid from   | n                      | Valid to |                  | _ |  |  |
| ⊠ Offers                  | Plants                           |                  |                        |         | Product name / Product ID                                                    |               |              | 13/03/25               |          |                  |   |  |  |
| Contracts                 | Gi01 ⊗                           |                  |                        | ~       | Map Bulk                                                                     |               | 20850<br>MAI | 44400<br>P BULK (MAP10 | 50)      | 団へ               | ] |  |  |
| ₽ Orders                  |                                  |                  |                        |         |                                                                              |               | Plant        |                        | -<br>0tv |                  | - |  |  |
| D Bookings                | All Favourites                   | Range Blend O Cu | Istom Blend Filter thi | is page |                                                                              | D             | GIO          | ı ~                    | 1.000    | то               |   |  |  |
| Q) Cases                  | Product                          | Analysis         |                        |         | ⊽ иом                                                                        | √ Brand       | Dhaei        | ng must total 100%     |          | 0 / 100          | - |  |  |
| Reports                   | DAP BULK                         | 18.0 20.0 P      | 1.6<br>s               |         | то                                                                           | Bulk Unbrand  | March        | April                  |          | 07100            |   |  |  |
| 🛗 Accounts 🗸              | 2085044400<br>MAP BULK (MAP1050) | 10.0 21.9 N      | 1.5<br>s               |         | то                                                                           | Bulk Unbrand  | 0            | % 0 %                  |          |                  |   |  |  |
| 쭖 Admin 🗸                 | D 9326044400<br>MAP 2% Zn BULK   | N P K            |                        |         | то                                                                           | Bulk Unbrand  | Clear o      | offer Save changes     |          | View draft offer |   |  |  |
|                           | 9326544400                       |                  |                        |         | то                                                                           | Bulk Unbrande | eu -         |                        |          | • pag •          |   |  |  |

Step 2: Choose the validity period of the offer, quantity, and phasing for each product.

### Note

Phasing must total 100%.

#### Tip! Ō

In the offer-cart, you can click anywhere on the product tile to collapse and expand the product information.

| Draft offer                                             | ×                | Draft offer                                               |                   | ×       |
|---------------------------------------------------------|------------------|-----------------------------------------------------------|-------------------|---------|
| Valid from Valid t<br>21/01/25 💾 21/02                  | to<br>2/25       | <br>Valid from 21/01/25                                   | Valid to 21/02/25 | Ħ       |
| DAP 25KG Plant Qty RW01 V 1.000 Phasing must total 100% | 0 29K            | DAP 25KG<br>Quantity 1.00025K<br>Clear offer Save changes | View draft offer  | ►<br>[] |
| January February 0 % 0 % Clear offer Save changes       | View draft offer |                                                           |                   |         |

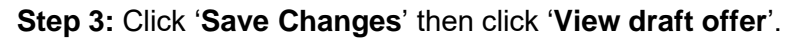

| Incitec Pivot Fertilisers | ☐ > Products                     |                                         | Custom         | Customer: Hastings Co-Op Ltd   Ship to/tank Calculator: Hastings Co-Op Ltd |                          |                  |    |  |  |  |  |
|---------------------------|----------------------------------|-----------------------------------------|----------------|----------------------------------------------------------------------------|--------------------------|------------------|----|--|--|--|--|
|                           |                                  |                                         |                |                                                                            | Draft offer              |                  |    |  |  |  |  |
| Dashboard                 | Search by Product by             | Ingredients by NPKS                     |                |                                                                            | 1 items                  |                  |    |  |  |  |  |
| Products                  |                                  |                                         |                |                                                                            | Valid from               | Valid to         | •• |  |  |  |  |
| ) Offers                  | Plants                           |                                         | Product name / | Product ID                                                                 | 13/03/25                 | 13/04/25         | Ë  |  |  |  |  |
| Contracts                 |                                  |                                         |                |                                                                            |                          |                  |    |  |  |  |  |
| 문 Orders                  |                                  |                                         |                |                                                                            | WAP BOLK (WAP IC         |                  | -  |  |  |  |  |
| D Bookings                | All Favourites Rar               | nge Blend Custom Blend Filter this page |                | D                                                                          | GI01 V                   | 50.000 TO        |    |  |  |  |  |
| Q Cases                   | Product                          | Analysis                                | ⊽ иом          | <b>▽</b> Brand                                                             | Phasing must total 100%  | 100 / 100        |    |  |  |  |  |
| Reports                   | DAP BULK                         | 18.0 20.0 K S 1.6                       | то             | Bulk Unbrand                                                               | March April              | 1007 100         |    |  |  |  |  |
| 🔝 Accounts 🗸 🗸            | 2085044400<br>MAP BULK (MAP1050) | 10.0 21.9 K s 1.5                       | то             | Bulk Unbrand                                                               | 50 % 50 %                |                  |    |  |  |  |  |
| 쑲 Admin 🗸                 | 9326044400<br>MAP 2% Zn BULK     | N P K S                                 | то             | Bulk Unbrand                                                               | Clear offer Save changes | View draft offer |    |  |  |  |  |
|                           | 9326544400                       |                                         | то             | Bulk Unbrand                                                               |                          |                  |    |  |  |  |  |

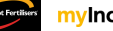

### Create Offer (Straights, Blends, Liquids) – mylncitecPivot

| 0.01                    |                                  | •                    |            |                         |                                      |                            |  |  |  |  |  |
|-------------------------|----------------------------------|----------------------|------------|-------------------------|--------------------------------------|----------------------------|--|--|--|--|--|
| citec Pirot Fertilisers |                                  |                      |            |                         |                                      | <b>g</b> • <mark></mark> N |  |  |  |  |  |
| <b>&gt;</b>             |                                  | Draft                |            |                         | Add more products Clea               | ar offer                   |  |  |  |  |  |
| ۵                       | Oller 10193000                   |                      |            |                         |                                      |                            |  |  |  |  |  |
| 0                       | Details                          | Chin to Tonk profile |            | Valid fromt             | Custemer notes                       | ~                          |  |  |  |  |  |
| R                       | Customer                         | Ship torrank prome   |            | Valid from              |                                      |                            |  |  |  |  |  |
| ~                       | Grower                           | Shin to address      |            | 13/03/25                |                                      |                            |  |  |  |  |  |
|                         |                                  |                      |            | Valid to*               |                                      |                            |  |  |  |  |  |
| R                       | Select                           | •                    |            | 13/04/25                | Ë                                    | li)                        |  |  |  |  |  |
| -                       | <u></u>                          |                      |            |                         |                                      |                            |  |  |  |  |  |
| Q                       | 1 product                        |                      |            |                         | Confirm details and submit for offer | er. Create offer           |  |  |  |  |  |
| 0                       | Product                          | Plant Target Qty     | UOM Tonnes | Phasing                 |                                      |                            |  |  |  |  |  |
|                         |                                  |                      |            | March April             |                                      |                            |  |  |  |  |  |
| 圖 >                     | 2085044400<br>MAP BULK (MAP1050) | GI01 - 50.000        | TO 50.000  | 51 % 51 %               |                                      | ÷                          |  |  |  |  |  |
| <b>路 &gt;</b>           |                                  |                      |            | Phasing must total 100% | 100 / 100                            |                            |  |  |  |  |  |
|                         | тот                              | TAL 50.000           | TO 50.000  |                         |                                      |                            |  |  |  |  |  |
|                         |                                  |                      |            |                         |                                      |                            |  |  |  |  |  |
|                         |                                  |                      |            |                         |                                      |                            |  |  |  |  |  |
|                         |                                  |                      |            |                         |                                      |                            |  |  |  |  |  |
|                         |                                  |                      |            |                         |                                      |                            |  |  |  |  |  |
| Ä                       |                                  |                      |            |                         |                                      |                            |  |  |  |  |  |
| ∽ 1                     |                                  |                      |            |                         |                                      |                            |  |  |  |  |  |
| <b>@</b>                |                                  |                      |            |                         |                                      |                            |  |  |  |  |  |
| -                       |                                  |                      |            |                         |                                      |                            |  |  |  |  |  |
| <b>•</b>                |                                  |                      |            |                         |                                      |                            |  |  |  |  |  |

Step 5: If you want to add a contract to a product, click the add contract icon. If you do not want to add a contract, go to Step 8.

| ncitec Pivot Fert | tilisers | Contract offer                   |            |             |     |        |                          |                                   | <b>ي °</b> B        |
|-------------------|----------|----------------------------------|------------|-------------|-----|--------|--------------------------|-----------------------------------|---------------------|
| ۵                 |          | Offer 10195000                   | Draft      |             |     |        |                          | Add more products Cle             | ar offer Save Offer |
| Ø                 |          | Customer                         | Ship to/Ta | ink profile |     |        | Valid from*              | Customer notes                    |                     |
| ×                 |          |                                  |            |             |     |        | 13/03/25                 | ]                                 |                     |
|                   |          | Grower                           | Ship to a  | Idress      |     |        | Valid to*                |                                   |                     |
| ਸ਼                |          | Select                           | •          |             |     |        | 13/04/25                 | ]                                 | 10                  |
|                   |          |                                  |            |             |     |        |                          |                                   |                     |
| ~                 |          | 1 product                        |            |             |     |        |                          | Confirm details and submit for of | fer. Create offer   |
| Ş                 |          | Product                          | Plant      | Target Qtv  | UOM | Tonnes | Phasing                  |                                   |                     |
| ی<br>ا            | >        | 2085044400<br>MAP BULK (MAP1050) | GI01 -     | 50.000      | то  | 50.000 | March April<br>51 % 51 % |                                   | ÷ ۵                 |
| ŝ                 | >        |                                  |            |             |     |        | Phasing must total 100%  | 100 / 100                         |                     |
|                   |          | То                               | AL         | 50.000      | то  | 50.000 |                          |                                   |                     |
|                   |          |                                  |            |             |     |        |                          |                                   |                     |
|                   |          |                                  |            |             |     |        |                          |                                   |                     |
|                   |          |                                  |            |             |     |        |                          |                                   |                     |

Step 4. Fill in your details

₩ 2 Ļ<sup>®</sup> **A**b

### Create Offer (Straights, Blends, Liquids) - myIncitecPivot

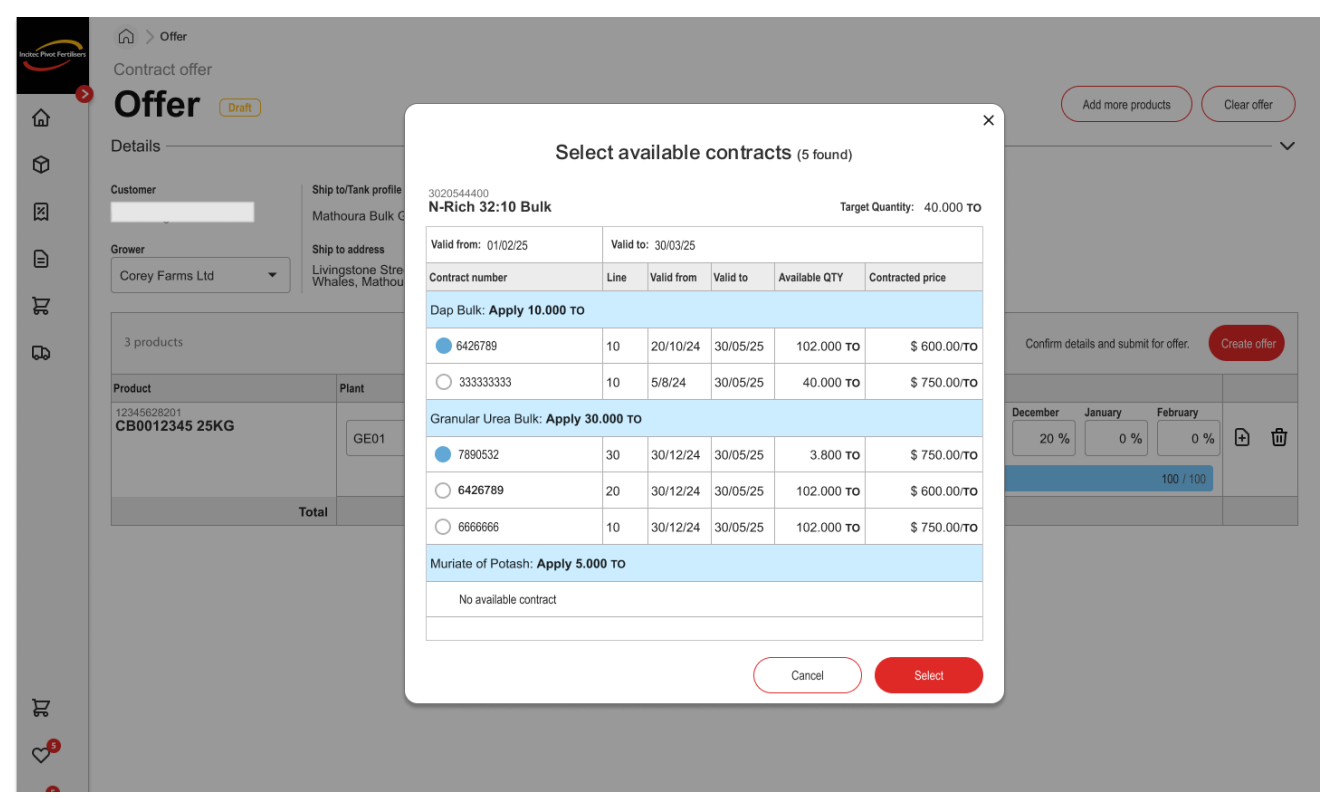

Step 6: Select the checkbox of the existing straight contracts you wish to apply.

### Step 7: Click 'Select'.

|                           | 04                            |                                         |                                 |            |          |               |                      |                        |                  |               |              |             |   |
|---------------------------|-------------------------------|-----------------------------------------|---------------------------------|------------|----------|---------------|----------------------|------------------------|------------------|---------------|--------------|-------------|---|
| Incitec Pivot Fertilisers | L Otter                       |                                         |                                 |            |          |               |                      |                        |                  |               |              |             |   |
|                           | Contract offer                |                                         |                                 |            |          |               |                      |                        |                  |               |              |             |   |
| <u>۵</u>                  | Offer Draft                   |                                         |                                 |            |          |               |                      | >                      |                  | Add more proc | lucts        | Clear offer |   |
| Ŷ                         | Details                       |                                         | Sele                            | ct ava     | ailable  | contrac       | ts (5 found)         |                        |                  |               |              |             | ~ |
| X                         | Customer                      | Ship to/Tank profile<br>Mathoura Bulk G | 3020544400<br>N-Rich 32:10 Bulk |            |          |               | Targe                | et Quantity: 40.000 TO |                  |               |              |             |   |
| Ð                         | Grower                        | Ship to address                         | Valid from: 01/02/25            |            |          |               |                      |                        |                  |               |              |             |   |
|                           | Corey Farms Ltd 🔹             | Contract number                         | Line                            | Valid from | Valid to | Available QTY | Contracted price     |                        |                  |               |              |             |   |
| Ä                         |                               |                                         | Dap Bulk: Apply 10.000 TO       |            |          |               |                      |                        |                  |               |              |             |   |
| 5                         | 3 products                    | 6426789                                 | 10                              | 20/10/24   | 30/05/25 | 102.000 то    | \$ 600.00/ <b>то</b> | Confirm de             | tails and submit | for offer.    | Create offer |             |   |
|                           | Product                       | 33333333                                | 10                              | 5/8/24     | 30/05/25 | 40.000 то     | \$ 750.00/ <b>то</b> |                        |                  |               |              |             |   |
|                           | 12345628201<br>CB0012345 25KG |                                         | Granular Urea Bulk: Apply 30    | .000 то    | December | January       | February             | 0 4                    |                  |               |              |             |   |
|                           |                               | GE01                                    | 7890532                         | 30         | 30/12/24 | 30/05/25      | 3.800 то             | \$ 750.00/ <b>то</b>   | 20 %             | 0 %           | 0 %          | ± =         | י |
|                           |                               |                                         | 6426789                         | 20         | 30/12/24 | 30/05/25      | 102.000 то           | \$ 600.00/то           |                  |               | 100 / 100    |             |   |
|                           |                               | Total                                   | 6666666                         | 10         | 30/12/24 | 30/05/25      | 102.000 то           | \$ 750.00/ <b>то</b>   | _                |               |              |             |   |
|                           |                               |                                         | Muriate of Potash: Apply 5.00   | ю то       |          |               |                      |                        |                  |               |              |             |   |
|                           |                               |                                         | No available contract           |            |          |               |                      |                        |                  |               |              |             |   |
|                           |                               |                                         |                                 |            |          |               |                      |                        |                  |               |              |             |   |
|                           |                               |                                         |                                 |            |          |               | Cancel               | Select                 |                  |               |              |             |   |
| Я                         |                               |                                         |                                 |            |          |               |                      |                        |                  |               |              |             |   |
| ∽9                        |                               |                                         |                                 |            |          |               |                      |                        |                  |               |              |             |   |
| <b>∆</b> 9                |                               |                                         |                                 |            |          |               |                      |                        |                  |               |              |             |   |

### Create Offer (Straights, Blends, Liquids) - myIncitecPivot

Step 8: Click 'Create offer'.

| et Fertilizers | Contract offer 10195000          | Draft      |              |            |        |                                                     |     | Add more products Cle         | ear offer  | Save Offer |
|----------------|----------------------------------|------------|--------------|------------|--------|-----------------------------------------------------|-----|-------------------------------|------------|------------|
|                | Details<br>Customer              | Ship to/Ta | nk profile   |            |        | Valid from*                                         |     | Customer notes                |            |            |
|                |                                  |            |              |            |        | 13/03/25                                            | Ë   |                               |            |            |
|                | Grower                           | Ship to ad | dress        |            |        | Valid to*                                           |     |                               |            |            |
|                | Select                           | •          |              |            |        | 13/04/25                                            | Ë   |                               |            |            |
|                | 1 product Product                | Plant      | Target Qty U | JOM Tonnes |        | Phasing                                             | Con | firm details and submit for o | ffer. Crea | ite offer  |
| ><br>>         | 2085044400<br>MAP BULK (MAP1050) | Gl01 -     | 50.000       | то         | 50.000 | March April<br>51 % 51 %<br>Phasing must total 100% |     | <b>100 / 100</b>              | +          | 団          |
|                | т                                | DTAL       | 50.000       | то         | 50.000 |                                                     |     |                               |            |            |
|                |                                  |            |              |            |        |                                                     |     |                               |            |            |
|                |                                  |            |              |            |        |                                                     |     |                               |            |            |

**Step 9:** Once your offer has been confirmed, you can choose to accept or decline it. To learn more about accepting or declining an offer go to the <u>Accept/Decline an Offer QRG.</u>

| Incitet Pirot Fertilisers |                             |                    |             |                 |          |                 |            |                     |            |     |        |                 |                                                   |                  | ×            | đ |
|---------------------------|-----------------------------|--------------------|-------------|-----------------|----------|-----------------|------------|---------------------|------------|-----|--------|-----------------|---------------------------------------------------|------------------|--------------|---|
| ۵                         | ←                           | Offer 1019         | 95000       | Pending         | Acceptan | e               |            |                     |            |     |        |                 |                                                   |                  |              |   |
| ¢                         | Details                     |                    |             |                 |          |                 |            |                     |            |     |        |                 | ^                                                 |                  |              |   |
| X                         | Customer Ship to/Tank profi |                    |             |                 |          | Contract number |            |                     |            |     |        |                 | Offer expiry date and time<br>21/02/2025 01:57 PM |                  |              | ₹ |
| ₽                         |                             |                    |             | Chin to address |          |                 |            | -                   |            |     |        |                 |                                                   |                  |              |   |
| 몇                         | Growe                       |                    | Ship to add | Ship to address |          |                 |            | 18/02/2025 10:57 AM |            |     |        |                 |                                                   |                  |              |   |
| 6                         |                             |                    |             |                 |          |                 |            |                     |            |     |        |                 |                                                   |                  |              |   |
| Q                         |                             |                    |             |                 |          |                 |            |                     |            |     |        |                 |                                                   | Accept se        | elected 🕑    |   |
| [a]                       |                             | <b>P</b>           | Barris I.B. | Diana           | 0        |                 |            | <b>W</b> -1144      | 7          |     | -      |                 |                                                   | Weber to at 1997 |              |   |
|                           | Line                        | Product            | Product ID  | Plant           | Status   | Shipping Point  | Valid from | Valid to            | Target Qty | UOM | Tonnes | Price Excl. GST | Value Excl. GST                                   | Value Incl. GST  | Accept offer |   |
| 圖 >                       | 10                          | MAP BULK (MAP1050) | 2085044400  | GI01            |          | -               | 13/03/2025 | 13/04/2025          | 50.000     | то  | 50.000 | \$1,090.00/TO   | \$54,500.00                                       | \$59,950.00      | Y            | D |
| æ >                       | TOTAL                       |                    |             |                 |          |                 |            |                     | 50.000     | то  | 50.000 |                 | \$54,500.00                                       | \$59,950.00      |              |   |
|                           |                             |                    |             |                 |          |                 |            |                     |            |     |        |                 |                                                   |                  |              |   |

Create Offer (Straights, Blends, Liquids) – mylncitecPivot

Need further assistance?

Email the myIncitecPivot Customer Experience team at myIncitecPivot@incitecpivot.com.au or call 1800 009 832.

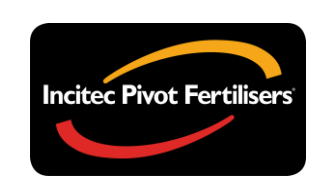

# **myIncitecPivot**<sup>™</sup>